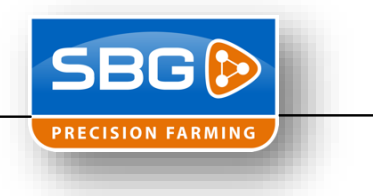

## Installation TeamViewer

- 1. Use the preconfigured setup from Agrifac "TeamViewer\_Terminal\_Setup.exe"
- 2. Push on "Next >". No check in front of the setting "Show advanced settings"

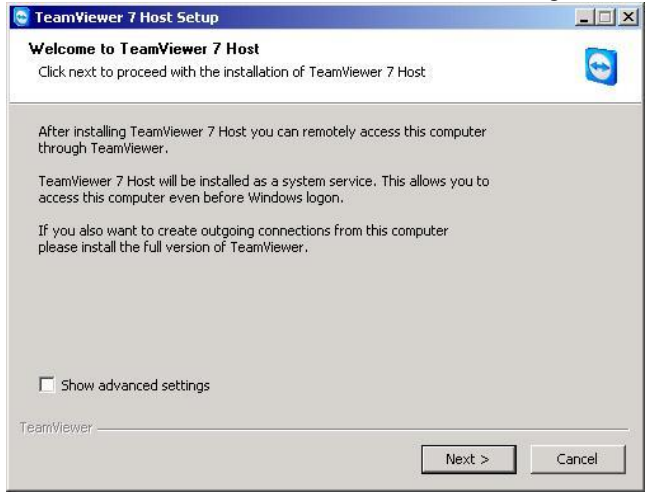

3. Use "company / commercial use" and push "Next >"

| CamViewer 7 Host Setup                            |               | <u>- 🗆 ×</u> |
|---------------------------------------------------|---------------|--------------|
| Environment<br>How do you want to use TeamViewer? | 0             |              |
| How do you want to use TeamViewer:                |               |              |
| O personal / non-commer                           | cial use      |              |
| company / commercial                              | use           |              |
| C both of the above                               |               |              |
| TeamViewer                                        |               |              |
|                                                   | < Back Next > | Cancel       |

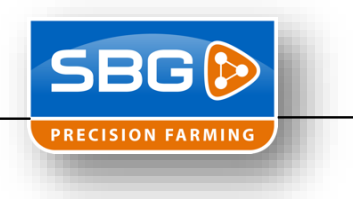

4. Check the checkbox in front of "I accept the terms of the License Agreement" en klik op "Next >"

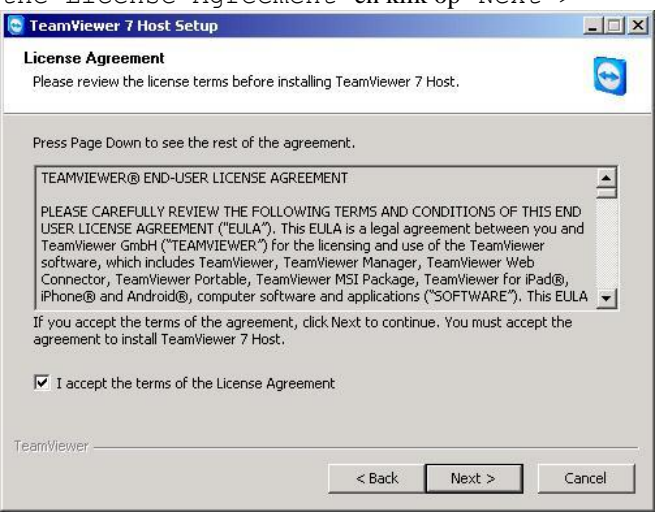

5. Use always the password "03SBG!". The "Computer name: " must be the serial number of the screen. Example: T022-xxxx. And then push finish.

| 😋 Team¥iewer 7 Ho                                                                     | st Setup                                                      |                                     |         |
|---------------------------------------------------------------------------------------|---------------------------------------------------------------|-------------------------------------|---------|
| TeamViewer Password<br>Please enter a password to secure the access to this computer. |                                                               | 0                                   |         |
| You have to supply                                                                    | a password.                                                   |                                     |         |
| Password:                                                                             | •••••                                                         |                                     |         |
| Confirm<br>password:                                                                  | •••••                                                         |                                     |         |
| Set a predefi<br>Windows logi<br>Please make                                          | ned password here to acce<br>n.<br>sure to use a secure passv | ss your computer even befo<br>vord. | ore the |
| Computer name:                                                                        | T022-1213                                                     |                                     |         |
| Add this compu                                                                        | er to my list of computers                                    | after the installation.             |         |
| TeamViewer                                                                            |                                                               |                                     |         |
|                                                                                       |                                                               | < Back Finish                       | Cancel  |

6. It is necessary to reboot the system. Then the next screen will pop-up and then click on "OK".

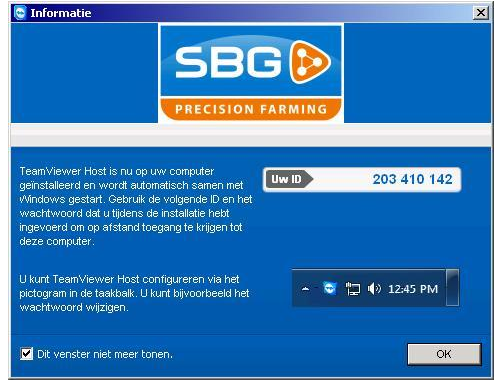

- 7. When installed on an the SBG computer you also need to update the SBGuidance Loader!
- 8. TeamViewer is installed and in the loader you will see the "Support ID". Remember the 9 numbers so you can use these to login in the system from